## BrainWeighve Beta App installation on iOS devices

Welcome to the BrainWeighve beta program! We're excited to have you on board. This guide will provide you with a step-by-step approach to installing the BrainWeighve beta app on your iPhone devices. Let's get started:

**Step 1:** Open Safari on your iPhone and visit <u>https://www.brainweighve.com</u> This is the official website for BrainWeighve. Once you're on the website, tap on the "Download on the App Store" button.

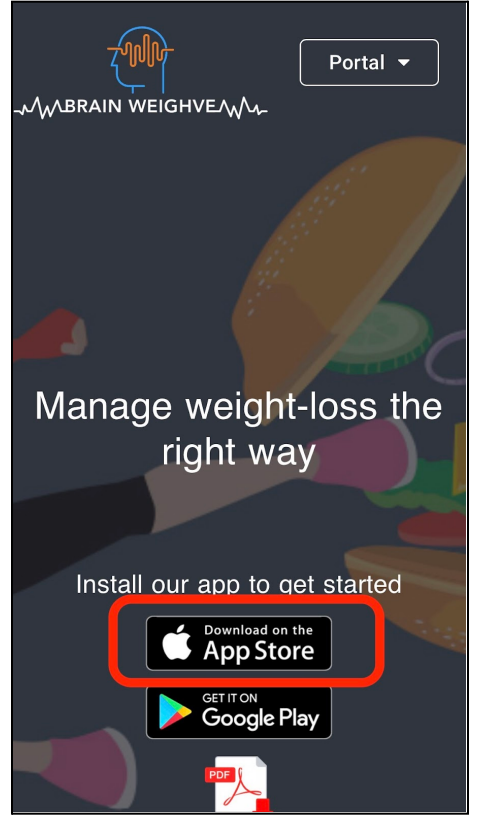

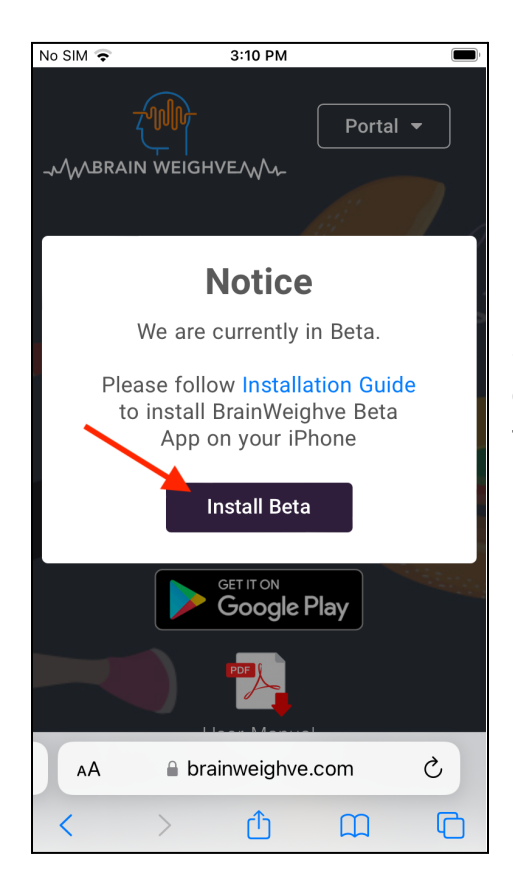

**Step 2:** On the Beta program notice pop-up, tap on the "Install Beta" button. This will navigate to the TestFlight installation page.

**Step 3:** There are two steps to install the BrainWeighve Beta app. Firstly, we need to install TestFlight app. If you have a TestFlight app already installed, then jump to **Step 9.** Else, tap on the "View in App Store" button. This will take you to the Apple App Store, where you can learn more about the TestFlight app's features and reviews.

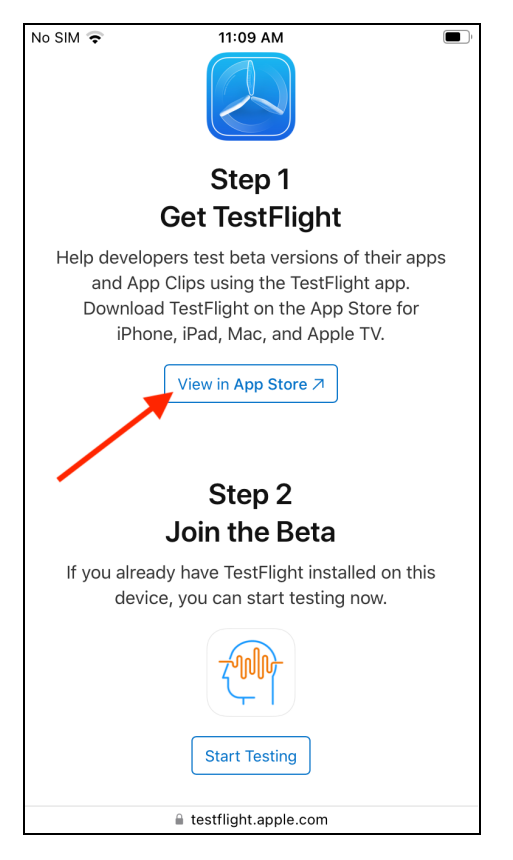

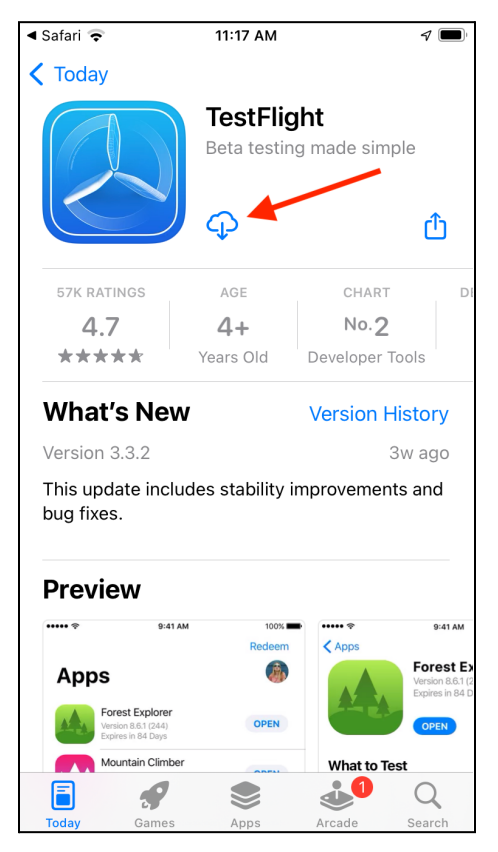

**Step 4:** Tap on the "Download" (cloud icon with down arrow mark) button. The TestFlight app will start downloading onto your device. Please ensure you have a stable internet connection for a smooth download process.

**Step 5:** Once the download is complete, tap on the "Open" button. This will launch the TestFlight app on your iPhone.

| 🖣 Safari 🗢           |                                                           | 11:17 AM                                                                                                    |                           | 7                                                |
|----------------------|-----------------------------------------------------------|----------------------------------------------------------------------------------------------------|---------------------------|--------------------------------------------------|
| 🗸 Today              |                                                           |                                                                                                    |                           |                                                  |
|                      |                                                           | TestFlig<br>Beta testin                                                                                                    | l <b>ht</b><br>g made sim | ple                                              |
|                      |                                                           | OPEN                                                                                                    |                           | Û                                                |
| 57K RA               | TINGS                                                     | AGE                                                                                                    | CHART                     | DI                                               |
| 4.                   | 7                                                         | 4+                                                                                                    | No.2                      |                                                  |
| ***                  | **                                                        | Years Old                                                                                                    | Developer 7               | Tools                                            |
| What                 | 's New                                                    |                                                                                                    | Version H                 | listory                                          |
| Version              | 3.3.2                                                     |                                                                                                    | :                         | 3w ago                                           |
| This upo<br>bug fixe | date include<br>s.                                        | es stability i                                                                                                    | mprovemen                 | ts and                                           |
| Previ                | ew                                                        |                                                                                                    |                           |                                                  |
| ••••• ?              | 9:41 AM                                                   | 100%                                                                                                    | ••••• *                   | 9:41 AM                                          |
| Apps                 | ;                                                         | (in the second second s | Apps                      | Forest Ex<br>Version 8.6.1 (2<br>Expires in 84 D |
| F WE                 | orest Explorer<br>ersion 8.6.1 (244)<br>spires in 84 Days | OPEN                                                                                                    |                           | OPEN                                             |
|                      | Iountain Climber                                          |                                                                                                    | What to Te                | est                                              |
|                      |                                                           |                                                                                                    | <b>1</b>                  | Q                                                |
| Today                | Games                                                     | Apps                                                                                                    | Arcade                    | Search                                           |

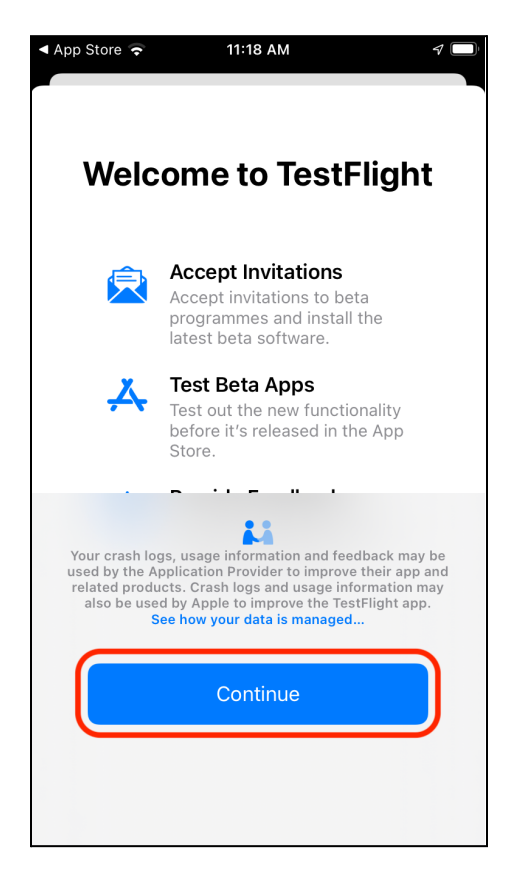

**Step 6:** Upon opening the app for the first time, you'll be prompted to continue with the setup. Tap on the "Continue" button to proceed.

**Step 7:** To proceed further, you'll need to Agree to the TestFlight app's Terms and Conditions. Tap on the "Agree" button to accept the terms and continue with the setup.

| ▲ App Store                                              | 11:18 AM                                                                    |                                                                   |
|----------------------------------------------------------|-----------------------------------------------------------------------------|-------------------------------------------------------------------|
| Te                                                       | erms and Condit                                                             | tions                                                             |
| W                                                        | elcome to TestF                                                             | light                                                             |
| TestFlight a<br>by invi                                  | allows developers to t<br>ting users to install to                          | test their apps<br>est builds.                                    |
| TestFl                                                   | ight Terms and C                                                            | onditions                                                         |
| To use                                                   | TestFlight, you must<br>agree to these term                                 | t read and<br>ns.                                                 |
|                                                          | Send by Email                                                               |                                                                   |
| Click to agree to                                        | the following two Ag                                                        | reements:                                                         |
| (A) TestFlight Te                                        | rms of Service                                                              |                                                                   |
| Summary of Key                                           | Terms:                                                                      |                                                                   |
| • Crash logs and<br>use of each Beta<br>Apple and the Ap | l statistical informatic<br>a App will automatica<br>oplication Provider as | on related to your<br>Ily be provided to<br>s part of TestFlight. |
| • You may submi                                          | it suggestions and id                                                       | as to the                                                         |
| Disagree                                                 |                                                                             | Agree                                                             |
|                                                          |                                                                             |                                                                   |

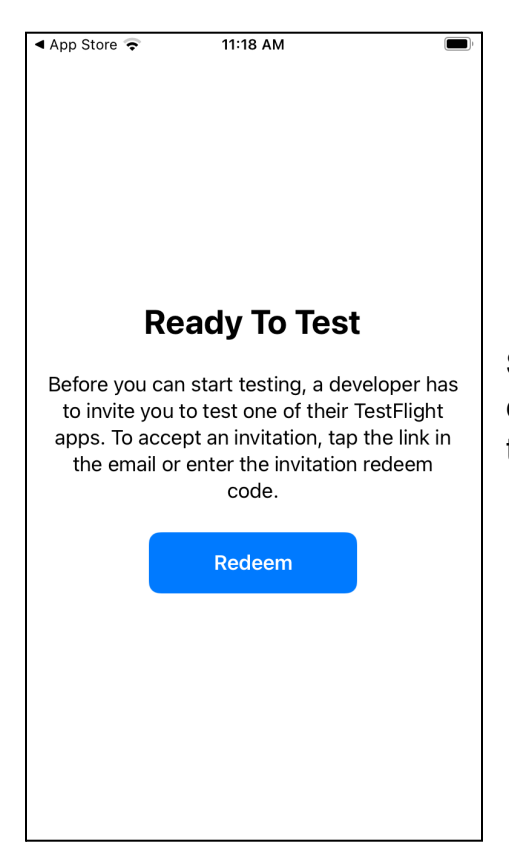

**Step 8:** Now, press the home button on your device to exit the app. This will take you back to the home screen of your iPhone.

**Step 9:** Return to the Safari browser by tapping on its icon on the iPhone Home screen. You will find the "Start Testing" button under the Join the Beta section of this page.

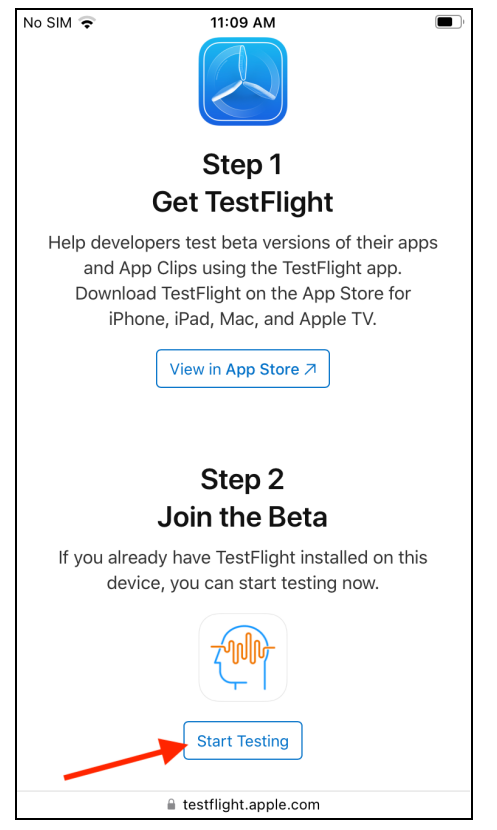

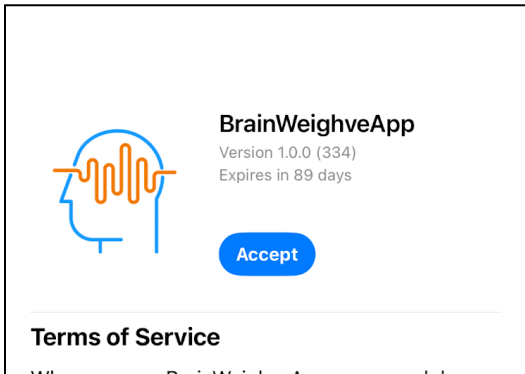

When you use BrainWeighveApp, your crash logs, usage information and feedback will be sent to Apple and eHealth International Incorporation and may be linked to your email address. Apple or eHealth International Incorporation may contact you regarding this information. Review the TestFlight Terms of Service, as well as Apple's privacy policy and practices. Beta versions of apps may crash or result in data loss.

## What to Test

First draft for review

**App Information** 

**Step 10:** In the Safari browser, a pop-up will appear, asking for your permission to open the BrainWeighve app. Tap on the "Accept" button to grant permission.

**Step 11:** Another pop-up will appear, asking if you want to install the BrainWeighve app. Tap on the "Install" button to initiate the installation process.

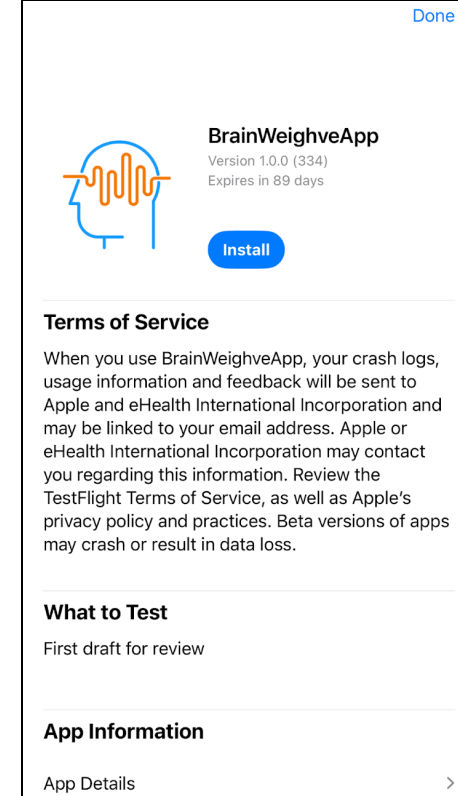

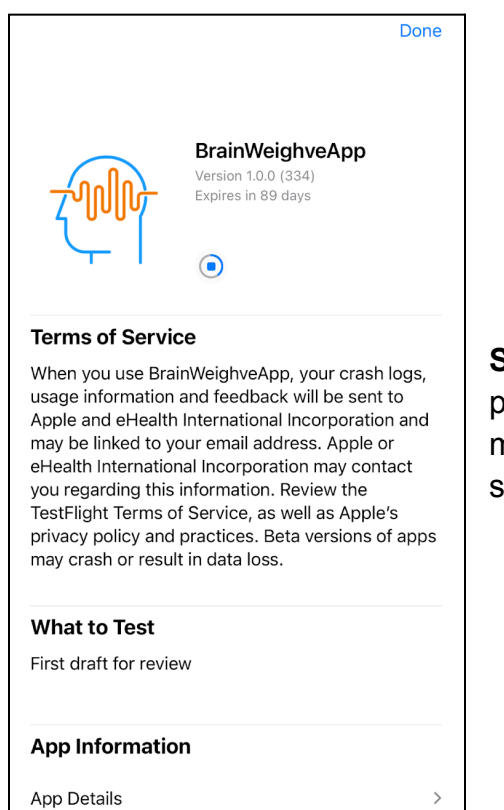

**Step 12:** Wait patiently until the installation process is completed. This may take a few moments, depending on your device and internet speed.

**Step 13:** Once the installation is complete, tap on the "OPEN" button. This will launch the BrainWeighve app, and you'll be ready to proceed with the setup.

|                                                                                                    | Done                                                                                                    |
|----------------------------------------------------------------------------------------------------|----------------------------------------------------------------------------------------------------|
| <b>Zully</b>                                                                                                    | BrainWeighveApp<br>Version 1.0.0 (334)<br>Expires in 89 days                                                                                                    |
| Terms of Servic                                                                                                    | ce                                                                                                    |
| When you use Brai<br>usage information<br>Apple and eHealth<br>may be linked to you<br>eHealth Internation<br>you regarding this<br>TestFlight Terms o<br>privacy policy and<br>may crash or resul | InWeighveApp, your crash logs,<br>and feedback will be sent to<br>International Incorporation and<br>our email address. Apple or<br>al Incorporation may contact<br>information. Review the<br>f Service, as well as Apple's<br>practices. Beta versions of apps<br>t in data loss. |
| What to Test                                                                                                    |                                                                                                    |
| First draft for revie                                                                                                    | W                                                                                                    |
| App Informatio                                                                                                    | 'n                                                                                                    |
|                                                                                                    |                                                                                                    |
| App Details                                                                                                    |                                                                                                    |

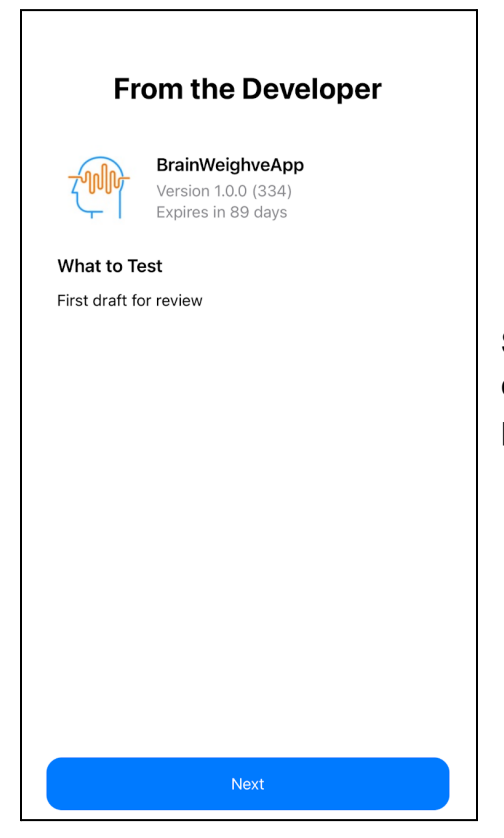

**Step 14:** Follow the on-screen instructions and tap on the "Next" button to proceed through the setup process.

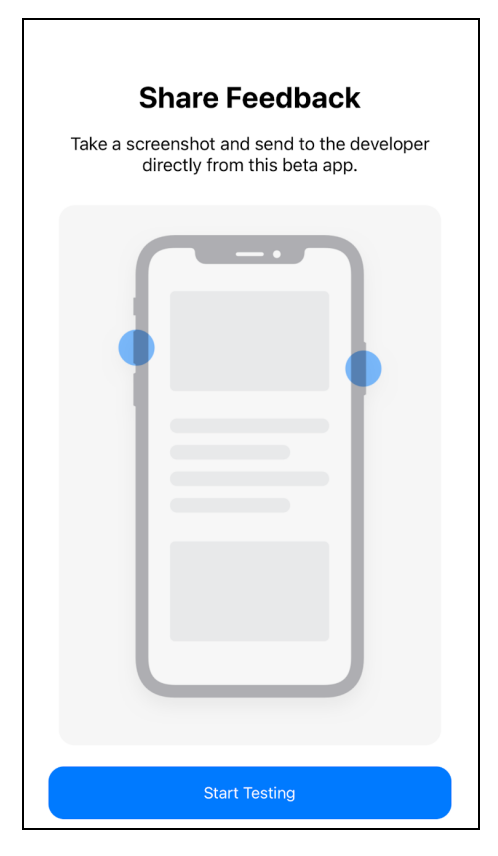

**Step 15:** Finally, tap on the "Start Testing" button to begin using the BrainWeighve app.

| TestFlight                            |
|---------------------------------------|
| _√//\∕BRAIN WEIGHVE/\//↓              |
| enter your username                   |
| enter your passcode 🛛 👁               |
| SIGN IN                               |
| Don't have an account? <b>SIGN UP</b> |
| HOW DOES IT WORK?                     |

**Step 16:** Congratulations! The app is now ready to be used. Explore its features, take advantage of its functionalities, and enjoy your BrainWeighve experience.